GEOS5 47L  $\rm O_x$  for Jul 2005 L=1 (0.3 km)

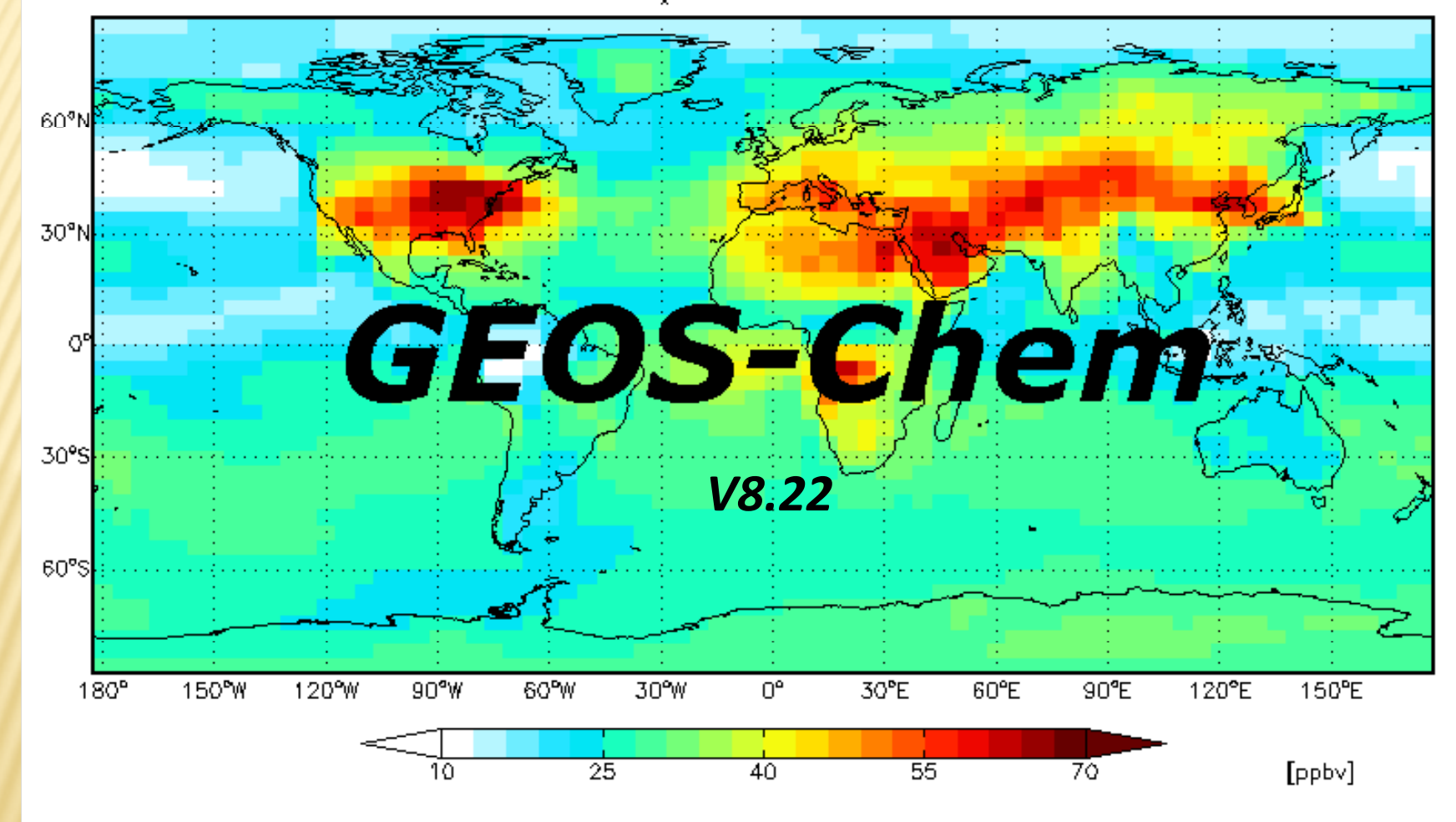

# WHAT IS GEOS-CHEM?

The GEOS—Chem model is a global three-dimensional model of tropospheric chemistry driven by assimilated meteorological observations from the Goddard Earth Observing System (GEOS) of the NASA Global Modeling Assimilation Office (GMAO).

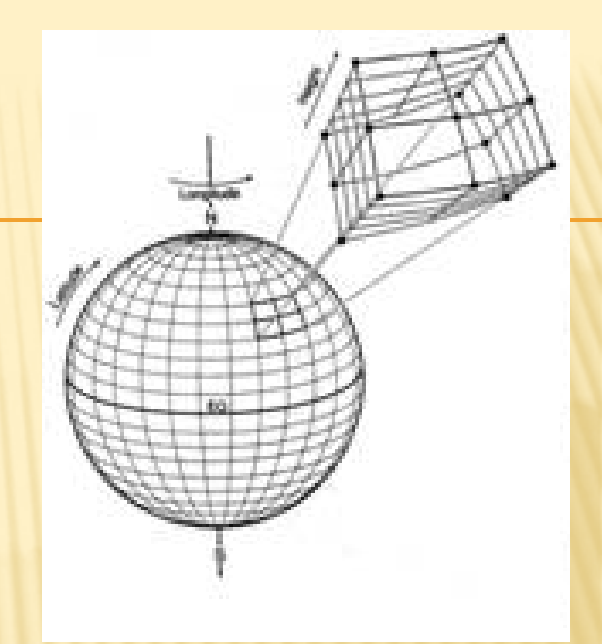

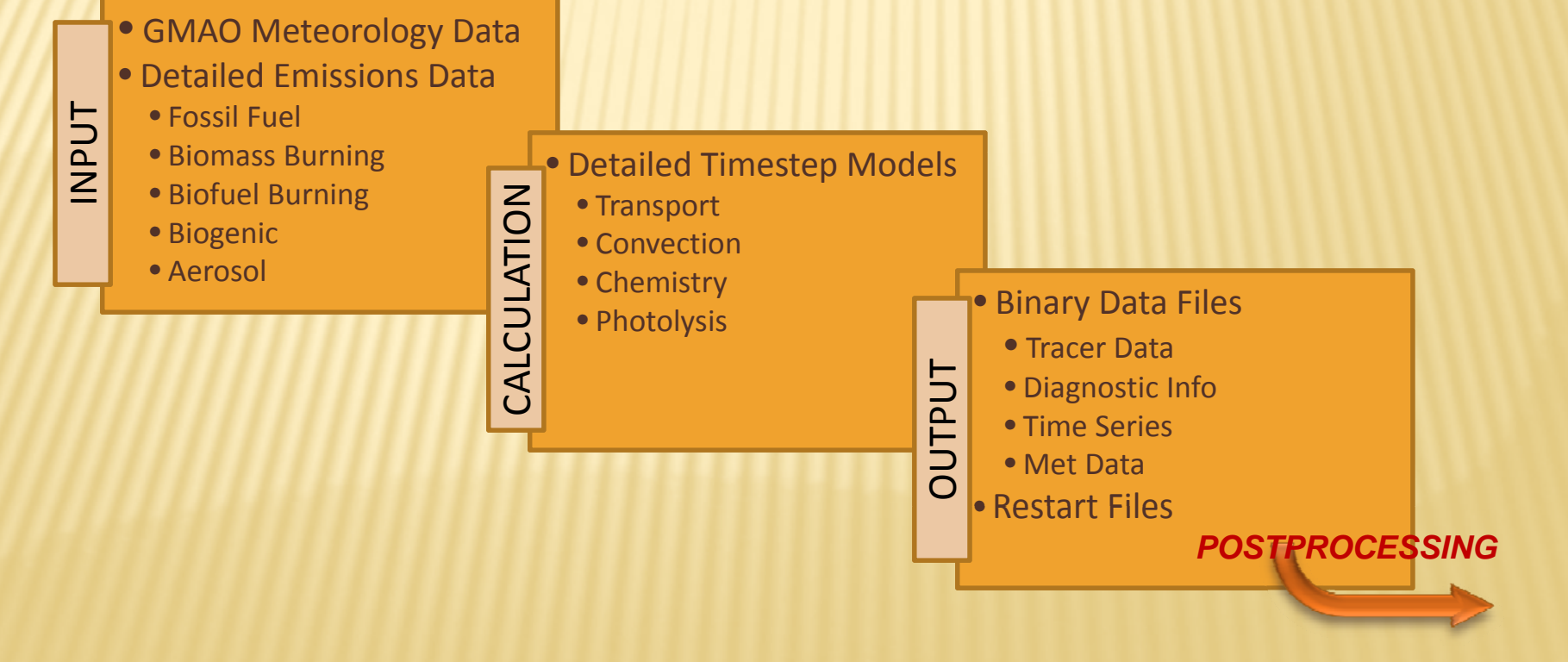

# **HOW DOES IT WORK?**

- × Written in Fortran-90
  - + Compiled on Intel Professional Fortran
- Runs on Dell PowerEdge remote server
  - + Red Hat Enterprise Linux
  - + Two quad-core 64bit processors 3.33 GHz
  - + 16GB memory, 2TB drive space
- × Access server through X-windows from PC
  - + Xming client, PuTTy terminal
  - + WinXP, Win7, Vista??
- × Configure model via text input files
- Process output with IDL programs

## WHAT IS IT USED FOR?

Wide Applications...

- × Chemical Transport
- Chemical Budgets
- × Flux Inversions
- × Climate Forcing
- × Air Quality
- × Ecosystem Exchange
- × Satellite Retrievals
- × Diagnostic Studies

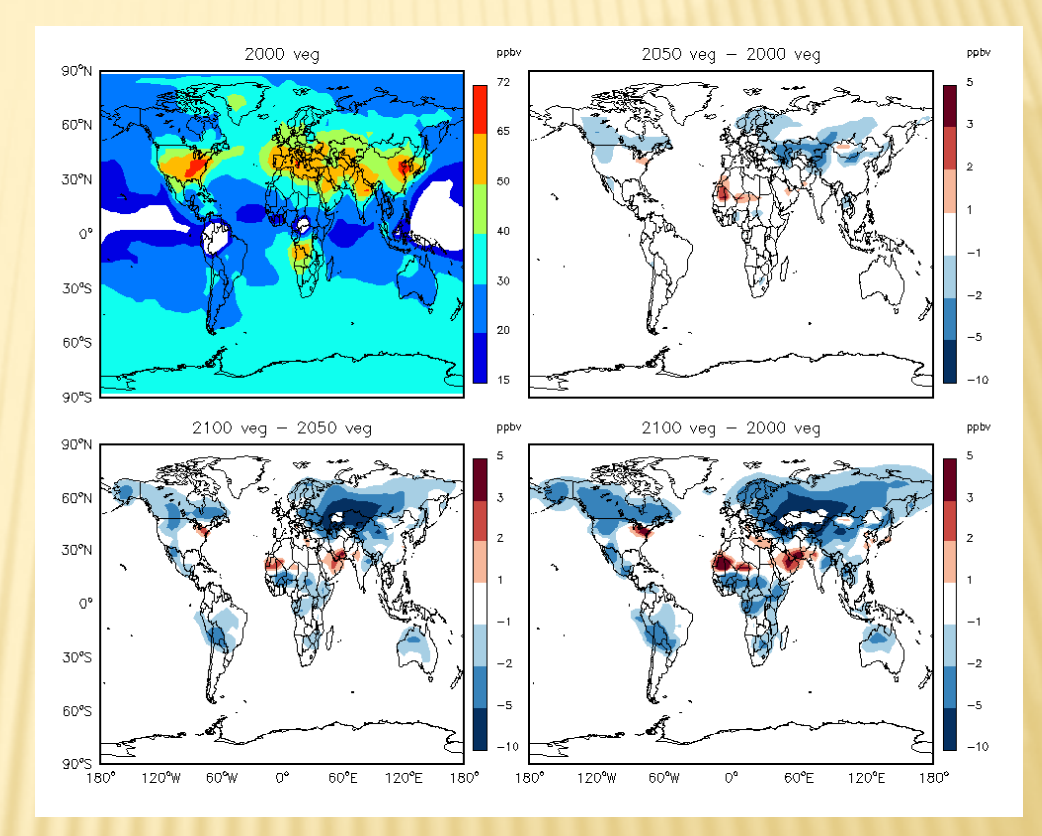

Ox Concentrations in 2050 and 2100

## **CARBON HALF-LIFE STUDY**

60°N

30°N

30°S 60°S

90°S =

120°W

-0.00

60°W

0.08

0

60°E

0.17

120°E

0.25

0°

- Baseline Model unchanged
- BC3 Black carbon half-life changed to 3x
- Created mask to isolate carbon emissions to China

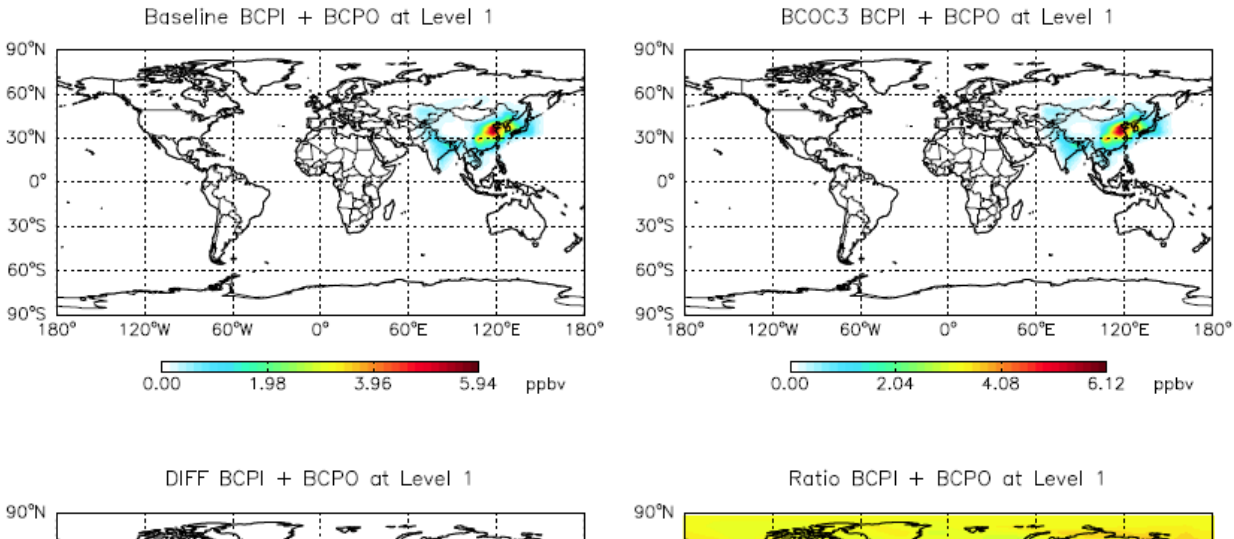

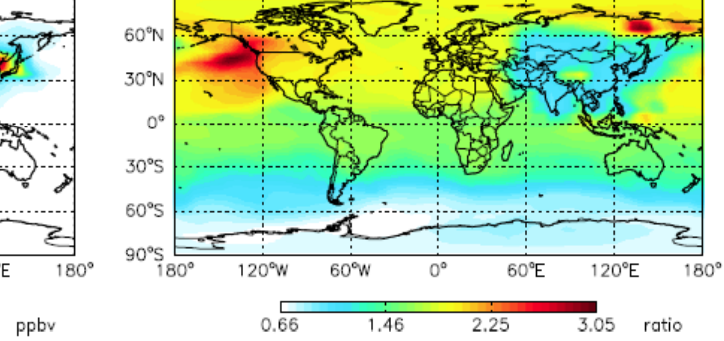

# **MODEL DETAILS**

- × Global Horizontal & Vertical Grid
- ✗ GEOS-5 4°x5° Reduced Vertical
  - + 45 Latitude, 72 Longitude, 47 Layers
  - + 152,280 cubes

#### Available Grids

 $4^{\circ}x5^{\circ} - 45x72x47 = 152,280$   $2^{\circ}x2.5^{\circ} - 90x144x47 = 609,120$   $1^{\circ}x1.25^{\circ} - 180x288x47 = 2,436,480$   $1^{\circ}x1^{\circ} - 180x360x47 = 3,045,600$  $0.5^{\circ}x0.667^{\circ} - 360x540x47 = 9,136,800$ 

#### **Run Times**

 $4^{\circ}x5^{\circ} - 1$  month simulation = 45 min  $2^{\circ}x2.5^{\circ} - 1$  month simulation = 10 hrs

#### **Global Resolution**

4° Latitudal x 5° Longitudinal

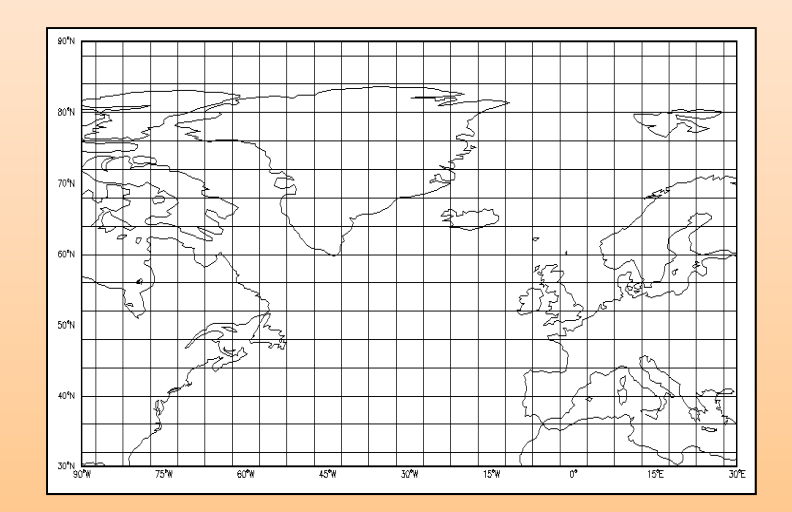

#### **GEOS-5 Vertical Layers** 47 Layers (Reduced Layer Model)

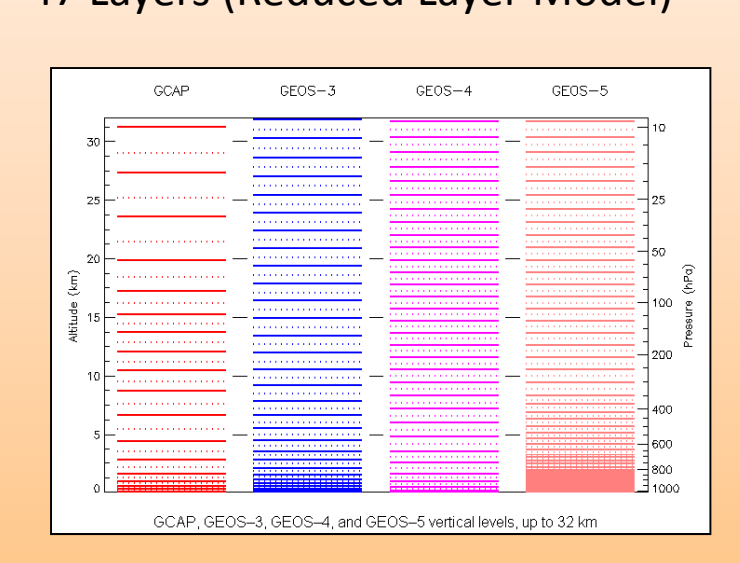

## **BASIC LINUX COMMANDS**

cd - change directory × x cd /ctm\_homes/ctm\_tools × cd ../../ pwd - show present working directory × bwq × mkdir - make directory × × mkdir gc\_model\_dir ls – file list × Is - basic listing × Is -I – long listing × Is -la – long listing, show hidden files cat, more, head, tail - show contents of text files × × tail ./logs/gc\_model.log cp - copy file × cp <source> <destination> mv - rename file × mv <old name> <new name> rm - remove (delete) file × x rm <file name> rmdir - remove (delete) directory × x rmdir <dir name> exit - close terminal window × exit nano, vi, vim - Linux text editors nano input.geos

#### More Information

http://www.tuxfiles.org/linuxhelp/linuxcommands.html

http://www.reallylinux.com/docs/basic.shtml

http://www.tuxfiles.org/linuxhelp/cli.html

http://www.redhat.com/docs/manuals/linux/RHL-6.2-Manual/getting-started-guide/ch-doslinux.html

# **CONNECTING TO THE SERVER**

- Connect to the network/internet
- 🗴 Start Xming client X
- Start PuTTy & configure
  - + Host name: ctm.geo.mtu.edu
  - + Data
    - × Auto-login username: your userid
  - + Connection>SSH>X11
    - × Check Enable X11 forwarding
    - × X display location: localhost:0.0
  - + Session
    - × Enter Saved Session Name: CTM
    - × Click Save button to save configuration
  - + Click Open button to start connection
- Enter password when prompted

| g reergeenandearen _nomeaninwene                                                                                                    |                                                                                                    |
|----------------------------------------------------------------------------------------------------|----------------------------------------------------------------------------------------------------|
|                                                                                                    |                                                                                                    |
| irver-xr-x 4 wanchaoc ctm 4096 Aug 9 15:02 wanchaoc                                                                                                    | 1                                                                                                    |
|                                                                                                    | i and a second second second second second second second second second second second second second second second |
|                                                                                                    |                                                                                                    |
|                                                                                                    | i and a second second second second second second second second second second second second second second second |
| Inver-we-x 8 repage decise 4096 May 12 14:35 Descimare                                                                                                    |                                                                                                    |
|                                                                                                    | i and a second second second second second second second second second second second second second second second |
| stave-ve-k 2 rapage geofac 4096 Aug 13 2009 geog saug                                                                                                    |                                                                                                    |
| truct-st-st + runne usofar 4096 Jul 30 13124 Lil programs                                                                                                    |                                                                                                    |
| Inwar-ar-z 2 repeate the 4096 Bar 3 13:46 stratch                                                                                                    |                                                                                                    |
| invervar-s 9 repair ctm 4096 Eav 18 15159 V022, month runnit, 445                                                                                                    |                                                                                                    |
|                                                                                                    | i and a second second second second second second second second second second second second second second second |
|                                                                                                    |                                                                                                    |
| rvar-ar-s 9 rupmom umofau 4096 Jul 17 13131 9822.umos3.nico.2825                                                                                                    |                                                                                                    |
| Travenuer-v 10 runnage crus 4096 Aug 23 02155 9022, medet ring, 445                                                                                                    |                                                                                                    |
|                                                                                                    |                                                                                                    |
| trust-st-s 10 runnae geofac 4096 May 10 16:12 y001.geos5.gummit.ac5                                                                                                    |                                                                                                    |
| mage:/iocal/com bowes/cwname> cd v827.geos5.bico.4x5                                                                                                    |                                                                                                    |
| vensge:/locs1/ctm_bcmes/rvenge/v832.gecg5.elco.4v5> 11                                                                                                    |                                                                                                    |
| votal 7908                                                                                                    |                                                                                                    |
|                                                                                                    | 1                                                                                                    |
| enterenter a transmontaine data data data data data data data dat                                                                                                    | 1                                                                                                    |
| Transmissi & transmissi the diff dut 19 05120 enter time                                                                                                    | 1                                                                                                    |
| Low we want to prove the state of the state of the state                                                                                                    | 1                                                                                                    |
| Contract of Company over Civil Valo 22 1017                                                                                                    | 1                                                                                                    |
| And the set of the set of the set |                                                                                                    |
| 1 FRANK FRANK FRANK 154031 Fab 26 10:30                                                                                                    |                                                                                                    |
| reverses a repayer over anter the an entry                                                                                                    | 1                                                                                                    |
| Environmental Environmental 11162 has 25 0645 and                                                                                                    |                                                                                                    |
| reserve 1 resource 11775 have 33 15/76                                                                                                    |                                                                                                    |
| Construction of the state and the state of the state of t |                                                                                                    |
| Constant a Constant of a 1110 August 13 10/03                                                                                                    | 1                                                                                                    |
|                                                                                                    |                                                                                                    |
| PROFESSION FRANK PERSON 17160 Aug 23 10/03                                                                                                    | 1                                                                                                    |
| Trustwarws 2 remande star 4006 Aug 23 09:12 tanut, separatik                                                                                                    | 1                                                                                                    |
| TEXT NOT TO A DESCRIPTION OF A DESCRIPTION OF A DESCRIPTI |                                                                                                    |
| real rate of the set of the set o | 1                                                                                                    |
|                                                                                                    | 1                                                                                                    |
| THNEWSCH I CHIMAGE CER 33233 Feb 26 10:27                                                                                                    |                                                                                                    |
| Brukrest-x 3 rwpage ctm 4096 kug 25 00:46 logs                                                                                                    |                                                                                                    |
| rwxrwxr 1 rwpmge ctm 009 Teb 26 10:27                                                                                                    |                                                                                                    |
| reverwer-x 2 remain stm 4095 Jul 29 09:16 ourset                                                                                                    |                                                                                                    |
|                                                                                                    |                                                                                                    |
| rewrwne 1 rwpnije ctm 374 Feb 25 10:30                                                                                                    |                                                                                                    |
| revremer-s 3 reponde star 4096 Aug 23 09144 restarte                                                                                                    |                                                                                                    |
|                                                                                                    |                                                                                                    |
| rwarwar-1 rwpage ctw 54195 Aug 25 00:46                                                                                                    |                                                                                                    |
| irwarwar-z 6 renewe ctm 32768 Aug 25 08146 rinemerian                                                                                                    |                                                                                                    |
| reareas 1 reason of 30905 km 25 08:46                                                                                                    |                                                                                                    |
|                                                                                                    |                                                                                                    |

# **SETTING UP A MODEL**

- Create directory for new model & copy model files
- The file input.geos controls all user-specified model parameters
   Suggested Directory Structure
  - + Start & End Time
  - + Time Steps
  - + File Names
  - + Output File Frequency
  - + Emissions
  - + Tracers
  - + Diagnostics Details
  - + Time Series Details

|                                            |  | Oug    | yes            |         | COR | лу | Ollu  |          |
|--------------------------------------------|--|--------|----------------|---------|-----|----|-------|----------|
| drwxr-sr-x                                 |  | rwpage | $\mathtt{ctm}$ | 4096    | Aug | 25 | 15:34 | bpch     |
| -rwxr-xr-x                                 |  | rwpage | $\mathtt{ctm}$ | 610     | Aug | 25 | 15:16 |          |
| -rwxr-xr-x                                 |  | rwpage | $\mathtt{ctm}$ | 11201   | Aug | 25 | 15:37 |          |
| -rwxr-xr-x                                 |  | rwpage | $\mathtt{ctm}$ | 7016057 | Aug | 25 | 15:16 |          |
| -rwxr-xr-x                                 |  | rwpage | $\mathtt{ctm}$ | 154031  | Aug | 25 | 15:16 |          |
| drwxr-sr-x                                 |  | rwpage | $\mathtt{ctm}$ | 4096    | Aug | 25 | 15:30 | IDL      |
| -rwxr-xr-x                                 |  | rwpage | ctm            | 13177   | Aug | 25 | 15:37 |          |
| -rwxr-xr-x                                 |  | rwpage | $\mathtt{ctm}$ | 117454  | Aug | 25 | 15:16 |          |
| -rwxr-xr-x                                 |  | rwpage | ctm            | 33232   | Aug | 25 | 15:16 |          |
| drwxrwsr-x                                 |  | rwpage | $\mathtt{ctm}$ | 4096    | Aug | 25 | 15:34 | logs     |
| -rwxr-xr-x                                 |  | rwpage | $\mathtt{ctm}$ | 889     | Aug | 25 | 15:16 |          |
| drwxr-sr-x                                 |  | rwpage | $\mathtt{ctm}$ | 4096    | Aug | 25 | 15:33 | output   |
| -rwxr-xr-x                                 |  | rwpage | $\mathtt{ctm}$ | 623020  | Aug | 25 | 15:16 |          |
| -rwxr-xr-x                                 |  | rwpage | $\mathtt{ctm}$ | 623020  | Aug | 25 | 15:37 |          |
| -rwxr-xr-x                                 |  | rwpage | $\mathtt{ctm}$ | 7175    | Aug | 25 | 15:16 |          |
| drwxr-sr-x                                 |  | rwpage | $\mathtt{ctm}$ | 4096    | Aug | 25 | 15:36 | restarts |
| -rwxr-xr-x                                 |  | rwpage | ctm            | 54195   | Aug | 25 | 15:37 |          |
| -rwxr-xr-x                                 |  | rwpage | $\mathtt{ctm}$ | 36346   | Aug | 25 | 15:37 |          |
| rwpage:/local/ctm_homes/rwpage/practice> 🧧 |  |        |                |         |     |    |       |          |
|                                            |  |        |                |         |     |    |       |          |

## **RUNNING A MODEL**

#### x geos > ./logs/log\_file\_name.log &

-rwxrwxr-- 1 rwpage ctm 54195 Aug 25 08:46 sm/2.log drwxrwsr-x 6 rwpage ctm 32768 Aug 25 08:46 timeseries -rwxrwxr-- 1 rwpage ctm 38905 Aug 25 08:46 tracerinfo.det rwpage:/local/ctm\_homes/rwpage/v822.geos5.pico.4x5> geos > ./logs/log\_file\_name.log &

The '&' causes the program to run in the background, releasing control of terminal window to the user

Section Use 'tail ./logs/log\_file\_name.log' to examine the log file and monitor progress of the model

|                                                       | - SCHEM | I: Strat ch | emistr | y at 20 | 08/06/30 ( | 09:00    |  |
|-------------------------------------------------------|---------|-------------|--------|---------|------------|----------|--|
|                                                       | DATE: 2 | 2008/06/30  | GMT:   | 09:30   | X-HRS:     | 4353.500 |  |
|                                                       | DATE: 2 | 2008/06/30  | GMT:   | 10:00   | X-HRS:     | 4354.000 |  |
|                                                       | - PHYSP | PROC: Trop  | chemis | stry at | 2008/06/30 | 10:00    |  |
|                                                       | - SCHEM | I: Strat ch | emistr | y at 20 | 08/06/30 : | 10:00    |  |
|                                                       | DATE: 2 | 2008/06/30  | GMT:   | 10:30   | X-HRS:     | 4354.500 |  |
|                                                       | DATE: 2 | 2008/06/30  | GMT:   | 11:00   | X-HRS:     | 4355.000 |  |
|                                                       | - PHYSP | PROC: Trop  | chemis | stry at | 2008/06/30 | ) 11:00  |  |
| rwpage:/local/ctm_homes/rwpage/v822.geos5.pico.4x5> 📘 |         |             |        |         |            |          |  |

# **PROCESSING OUTPUT**

### × Quick (but somewhat limited) – GAMAP

- + Read BPCH file
- + Find Tracer Data
- + Calculate Averages
- + Generate Plots
- + Save to GIF and/or PS

### > Detailed (but more difficult) – IDL program

- + Graphics
- + Calculations
- + Extracted Data
- + Anything is Possible...

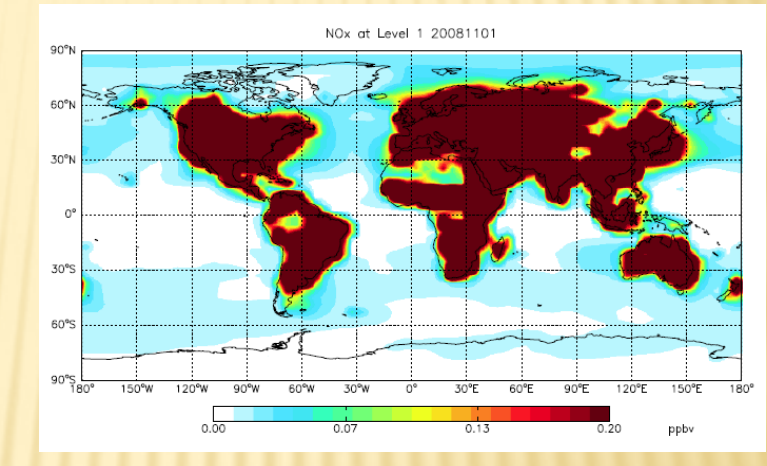

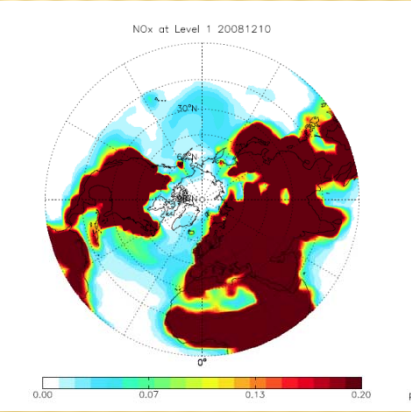

# **MORE COMPLEX PLOTS**

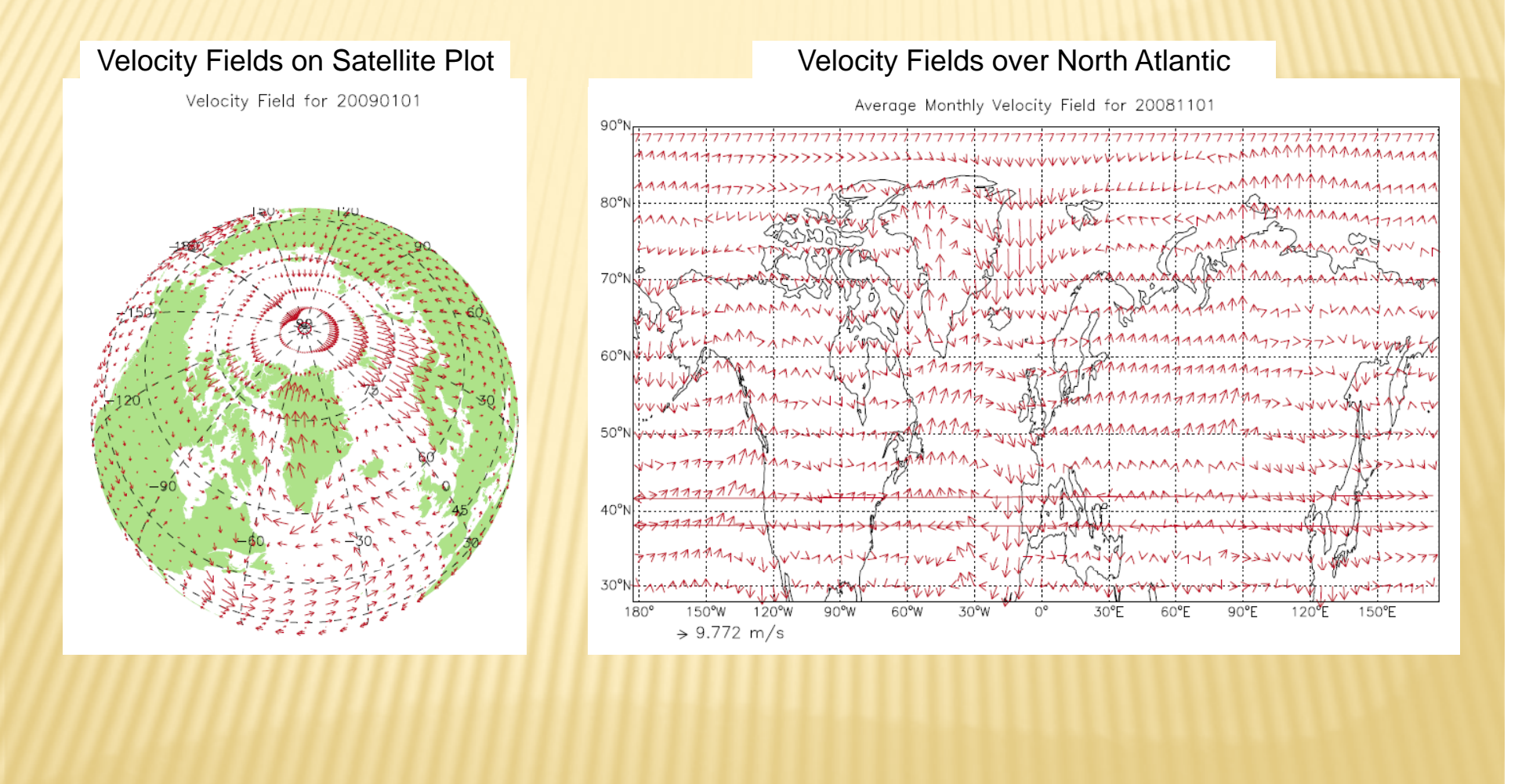

# **FURTHER READING**

### × Geos-Chem Online Manual

+ http://acmg.seas.harvard.edu/geos/doc/man/

### × GAMAP Online Manual

- + http://acmg.seas.harvard.edu/gamap/doc/index.html
- × Wiki Help with Search, Add'l References
  - + http://wiki.seas.harvard.edu/geos-chem

### × IDL Manuals

- + <u>http://www.geo.mtu.edu/geoschem/IDL\_Manuals/</u>
- This presentation
  - + <u>http://www.geo.mtu.edu/geoschem/docs/2010-08-25\_Geos-</u> <u>Chem\_Seminar.pdf</u>

## **NEED HELP??**

- **\*** Bob Page
  + Office Dow 626
  × Mon-Fri, 8 am to 4 pm
  + rwpage@mtu.edu
  - + 487-1067